# myguide

How to create a team in Trello

myguide.org

#### Welcome!

In this guide, we will learn to create a team in Trello

| l 🛛 Boards | Q               | □ trello                                                |
|------------|-----------------|---------------------------------------------------------|
|            |                 |                                                         |
|            | Boards          | A Personal Boards                                       |
|            | Templates New   | board01 myGuide                                         |
|            | * Home          | Create new board                                        |
|            | TEAMS           |                                                         |
|            | + Create a team |                                                         |
|            |                 |                                                         |
|            |                 | Welcome!                                                |
|            |                 | In this guide, we will learn to create a team in Trello |
|            |                 | ©                                                       |
|            |                 |                                                         |
|            |                 |                                                         |
|            |                 |                                                         |
|            |                 |                                                         |
|            |                 |                                                         |
|            |                 |                                                         |
|            |                 |                                                         |
|            |                 |                                                         |
|            |                 |                                                         |
|            |                 |                                                         |
|            |                 |                                                         |

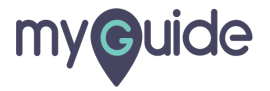

## Click on "Create a team"

| 🙃 🛄 Boards | Q               | □ Trello                 |                |
|------------|-----------------|--------------------------|----------------|
|            |                 |                          |                |
|            | Boards          | A Personal Boards        |                |
|            | Templates New   | board01 myGuide          |                |
|            | * Home          | Cre                      | eate new board |
|            | TEAMS           | Click on "Create a team" |                |
|            | + Create a team | e e                      |                |
|            |                 |                          |                |
|            |                 |                          |                |
|            |                 |                          |                |
|            |                 |                          |                |
|            |                 |                          |                |
|            |                 |                          |                |
|            |                 |                          |                |
|            |                 |                          |                |
|            |                 |                          |                |
|            |                 |                          |                |
|            |                 |                          |                |
|            |                 |                          |                |
|            |                 |                          |                |

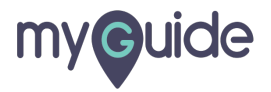

#### Enter the team name

It can be your company, team or organization

| 🕼 🗳 Boards | Q                                                                                                    | Trello                                                                 | + (i) 4 A |
|------------|----------------------------------------------------------------------------------------------------|------------------------------------------------------------------------|-----------|
| Boards     | Q         Let's Build a Team         Boost your productivity by making it easier for everyone to access boards in one location.         Team Name         Taco's Co.         This is the name of your company, team or organization.         Team Description Optional         Our team organizes everything here. | Enter the team name<br>It can be your company, team or<br>organization | + • 4 A   |
|            | Get your members on board with a few words about your team. Continue                                                                                                    |                                                                        |           |
|            |                                                                                                    |                                                                        |           |

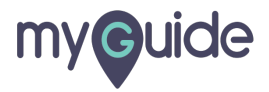

# Enter team description

| Line   Control of the productivity by making it easier for evence to access boards in one location.   Image: Image: Im | Boards | Q                                                                                                    | The Trellor      | + (1) A A |
|----------------------------------------------------------------------------------------------------|--------|----------------------------------------------------------------------------------------------------|------------------|-----------|
|                                                                                                    |        | Let's Build a Team   Boost your productivity by making it easier for everyone to access boards in one location.   Tam Name   Taco's Co.   This is the name of your company, team or organization.   Team Description Optional   Our team organizes everything here.   Get your members on board with a few words about your team.   Continue | Image: structure |           |

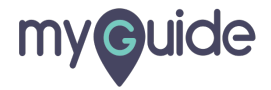

# Click on "Continue"

| 6 🗳 Boards | Q                                                                                                    | Trello              | + 0 4 A |
|------------|----------------------------------------------------------------------------------------------------|---------------------|---------|
|            | Let's Build a Team<br>Boost your productivity by making it easier for<br>everyone to access boards in one location.<br>Team Name<br>MyGuide one<br>This is the name of your company, team or organization.<br>Team Description Optional<br>Our team organizes everything here. |                     |         |
|            | Get your members on board with a few words about your team. Continue                                                                                                    | Click on "Continue" |         |

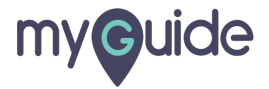

#### Enter the email addresses of team members

| 🛱 🖬 Boards |                                                                                                    |                                           | + () 4 A |
|------------|----------------------------------------------------------------------------------------------------|-------------------------------------------|----------|
| Boards     | A         Invite Your Team         Trello makes teamwork your best work. Invite your new team members to get going!         Team Members         e.g. calrissian@cloud.ci         Pro Tip! Paste as many emails here as needed.         Invite to Team         I'll do this later | Enter the email addresses of team members |          |
|            |                                                                                                    |                                           |          |

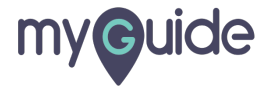

## Click on "Invite to Team"

| කි 🛄 Boards | ٩                                                                                                    | Trello | + () () A |
|-------------|----------------------------------------------------------------------------------------------------|--------|-----------|
|             | Invite Your Team<br>Trello makes teamwork your best work. Invite your new team<br>members to get going!<br>Team Members<br>DI DEEK X<br>Pro Tip! Paste as many emails here as needed.<br>Invite to Team | X      |           |
|             |                                                                                                    |        |           |

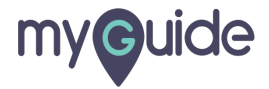

## A private team has been added

Edit the Team Profile from here

| G Boards Q                                                                                                    |                  | 🗆 Trello                           |                                                 | + © 4 A |
|----------------------------------------------------------------------------------------------------|------------------|------------------------------------|-------------------------------------------------|---------|
|                                                                                                    | A myGuid         | de one e A private te Edit the Tea | <b>am has been added</b><br>m Profile from here |         |
|                                                                                                    | Boards           | Members Setting                    | s 🕮 Business Class                              |         |
| Need Unlimited Boards?<br>Upgrade to Business Class to<br>get unlimited Boards and<br>Power-Ups, automation, and<br>much more.<br>Learn More | Create new board |                                    |                                                 |         |

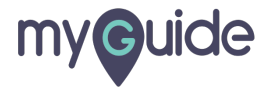

# **Thank You!**

myguide.org

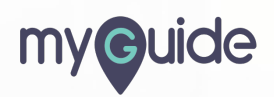